## IPAD 螢幕使用時間 教學

家長可跟以下步驟設定 iPad 控制學生每天的使用時限,在設定前建議先與 貴子 女共同商議,讓學生明白 iPad 是學習工具,同時養成學生使用 iPad 的良好習慣。

一. 設定螢幕使用時間--建立密碼

1. 在 <<設定>>> 選擇 <<螢幕使用時間>>,再選擇 <<鎖定螢幕時間設定>>>

|                                         | 螢幕使用時間                                                           |   |
|-----------------------------------------|------------------------------------------------------------------|---|
| 設定                                      |                                                                  |   |
| Q 搜尋                                    | ٩                                                                |   |
| 此iPad受互迫会台山陕元喜小學監督及管理<br>建一步了解裝宣監管···   | 2- 螢幕使用時間<br>了解你花了多少時間在裝置上。設定何時可以使用<br>App和可以使用多久。對App、網站等設定限制。  |   |
| 包<br>設定 iCloud及 App<br>Store等于          | 限制使用狀況                                                           |   |
| ▶ 飛行模式                                  | ● App 與網站活動<br>報告、停用時間與 App 限制                                   | 0 |
| 🛜 Wi-Fi Student                         | t3 螢幕距離<br>減少眼睛疲勞                                                | 3 |
| * 藍牙 開創                                 | 說通訊                                                              |   |
| 📕 通知                                    | <b>通訊安全</b><br>防止敏质内容                                            | ~ |
| 受音     1     1                          | 限制                                                               |   |
| <ul><li>■注模式</li><li>☑ 螢幕使用時間</li></ul> | ◎ 内容與私隱限制<br>封鎖不當內容                                              | 3 |
| 6 一般                                    | 2<br>鎖定螢幕使用時間設定                                                  |   |
| 🗐 控制中心                                  | 和会其他批罢或家,社会使用                                                    |   |
| 🛞 螢幕與亮度                                 | 回口只把回收 直线 杀 八 兴 学 使用<br>登入 iCloud 回報您 iPad 或 iPhone 的 螢喜使用時間,或設定 |   |
| 👯 主畫面與 App 資料庫                          | 「家人共享」以在家人的慈麗設定「螢幕使用時間」。                                         |   |
| □ 多工處理與手勢                               |                                                                  |   |
| 🗊 輔助使用                                  |                                                                  |   |

2. 輸入4位數字的「螢幕使用時間密碼」

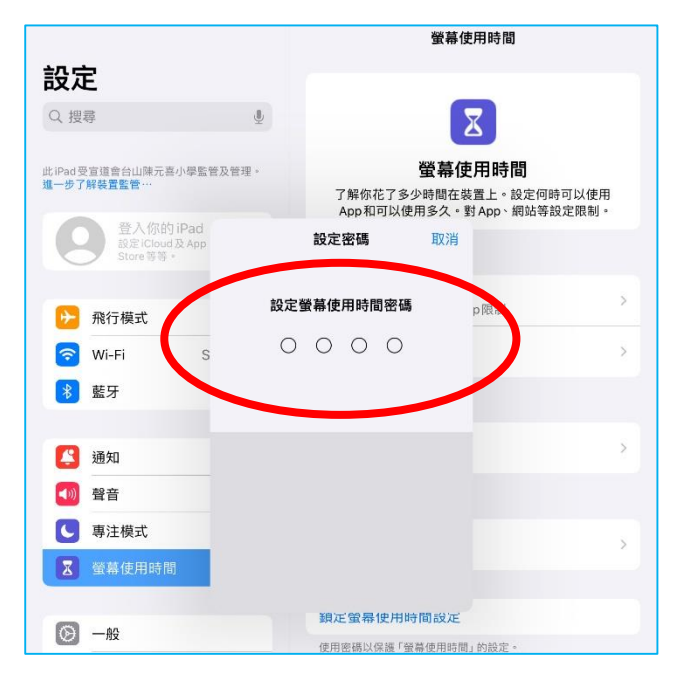

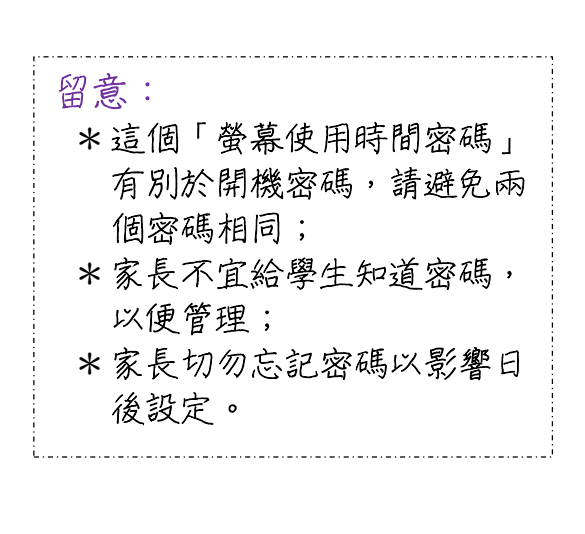

3. 輸入多一次 4 位數字的「螢幕使用時間密碼」

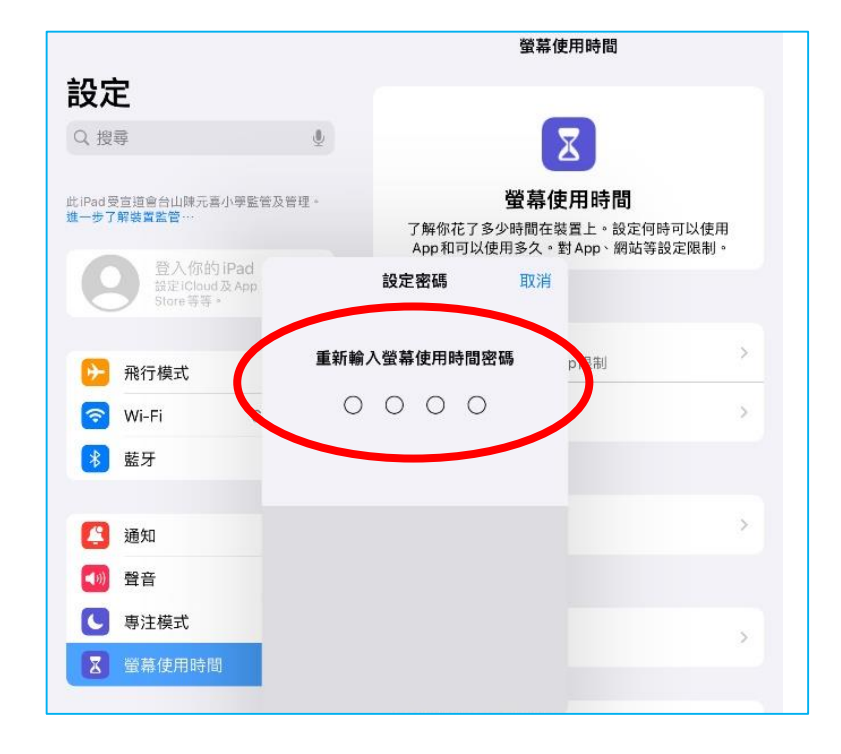

4. 按<<取消>>>

|                 | 螢幕使用時間                                                    |      |         |
|-----------------|-----------------------------------------------------------|------|---------|
| 設定              |                                                           |      |         |
| Q 搜尋            | X                                                         |      |         |
| 此iPat 要<br>進一步, |                                                           | 好    | m       |
|                 |                                                           |      | 用<br> 。 |
| 登幕使             | 用時間密碼還原                                                   |      |         |
| 如你忘記「螢幕使用時間」    | 」密碼,你可以使用你的 Apple ID 重設密碼。                                |      | >       |
| 電郵或電話號碼         |                                                           |      | >       |
| *               | 忘記密碼?                                                     |      |         |
|                 |                                                           |      | >       |
|                 |                                                           |      |         |
| 0               |                                                           |      | >       |
|                 |                                                           |      |         |
| 0               |                                                           |      |         |
|                 |                                                           |      |         |
| 登幕與亮度           | 登入iCloud回報你iPad或iPhone的螢幕使用時間<br>「家人共享」以在家人的裝置設定「螢幕使用時間」。 | ,或設定 | Ē       |

5. .按<<略過>>>

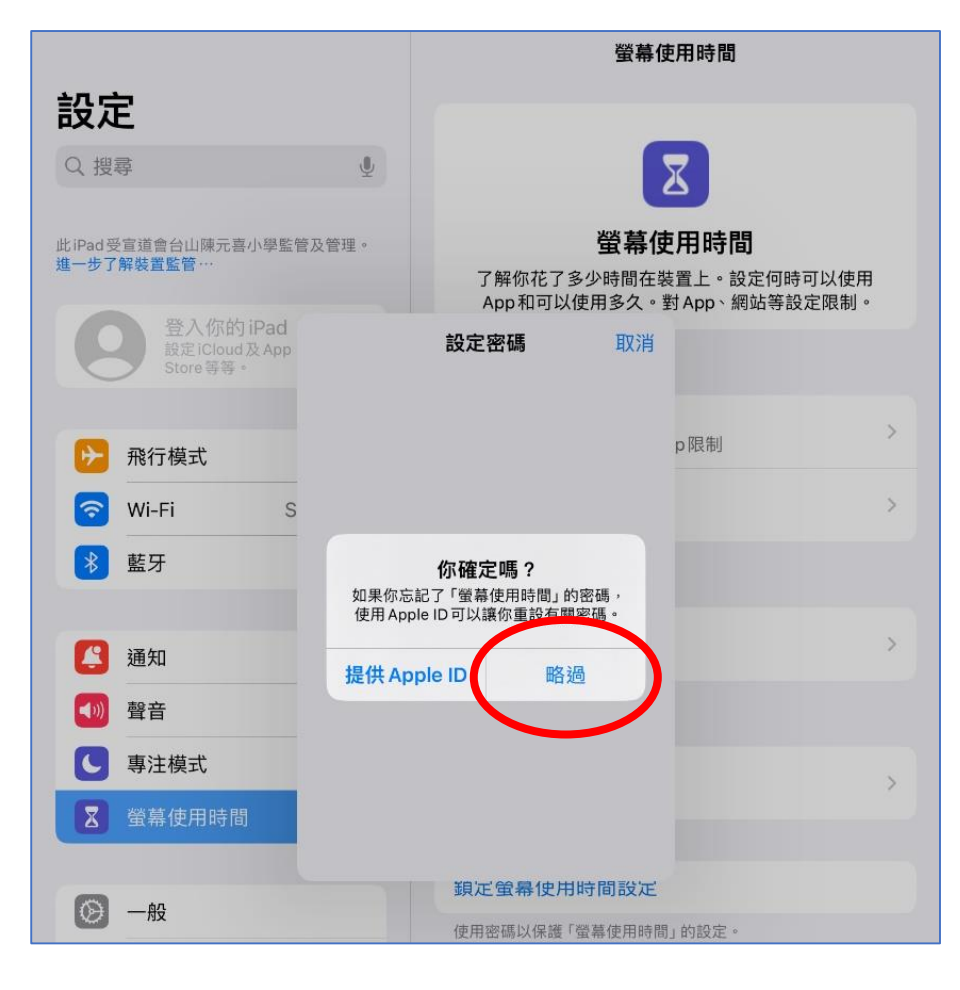

6. 這位置顯示<<更改螢幕使用時間>>,即已設定了密碼

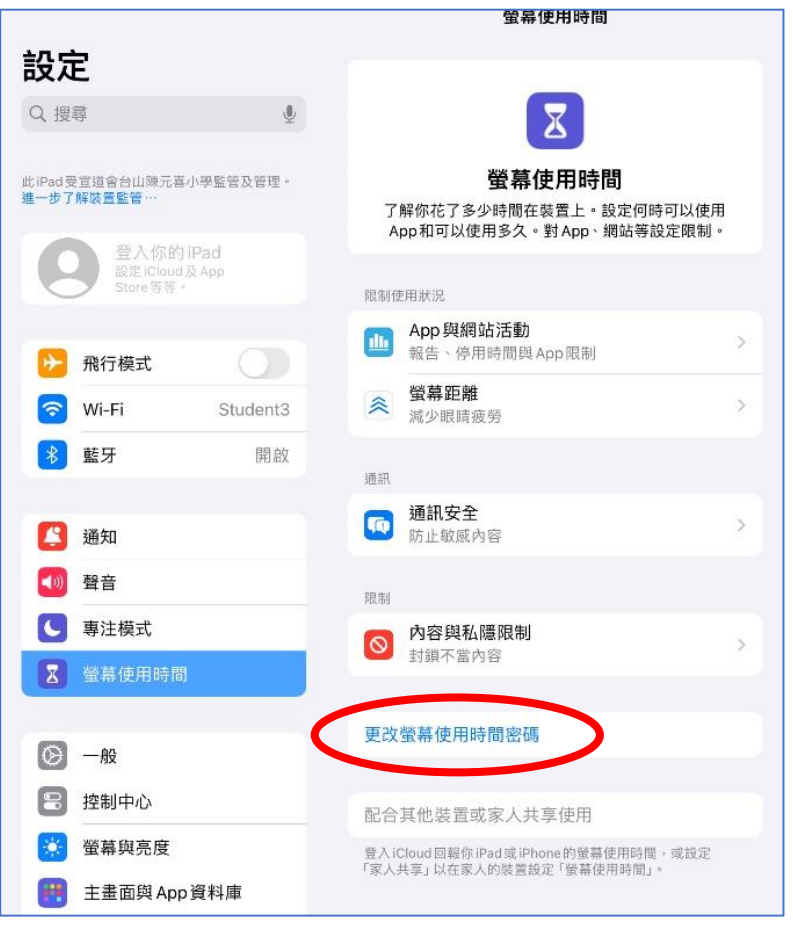

二. 設定螢幕使用時間--設定停用時間

1. 點選<<Apps 與網站活動>>

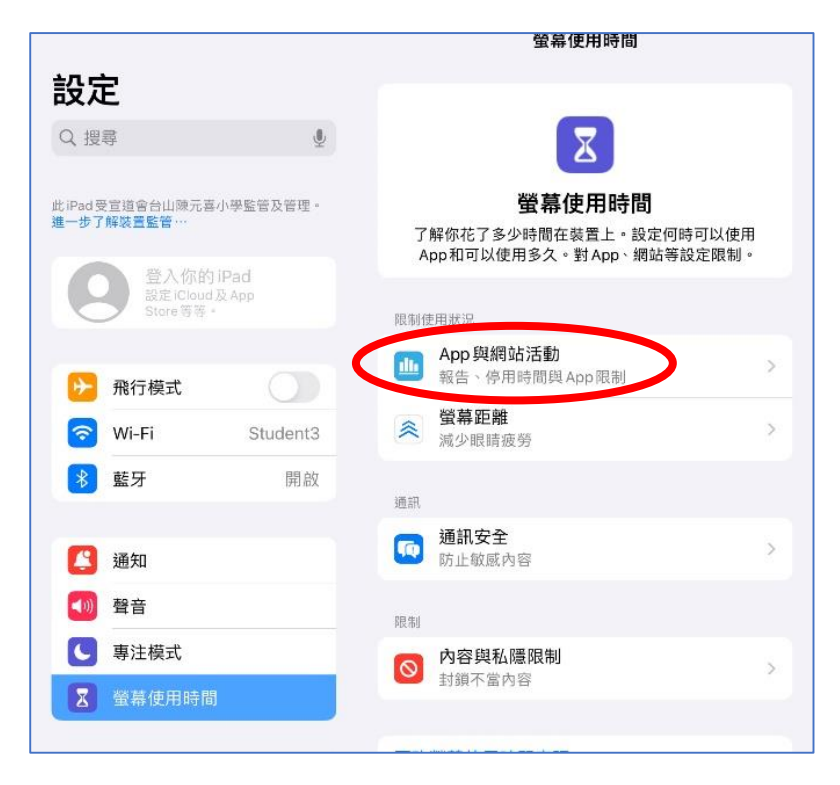

2. 點選<<開啟 Apps 與網站活動>>

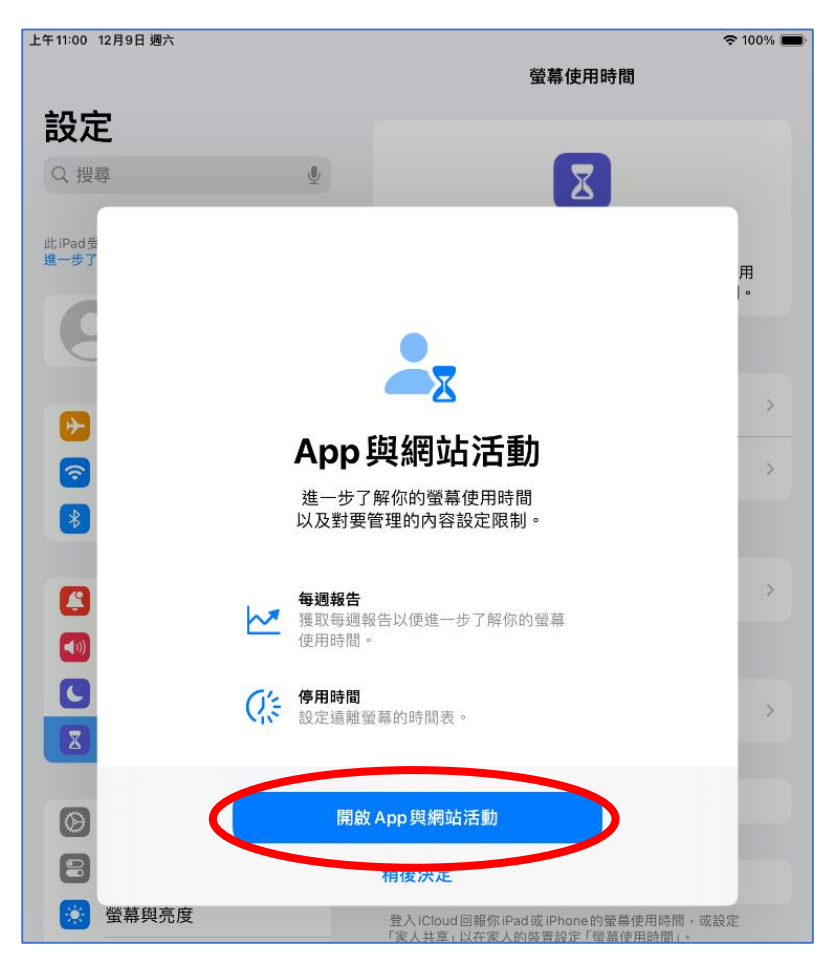

## 3. 點選<<停用時間>>

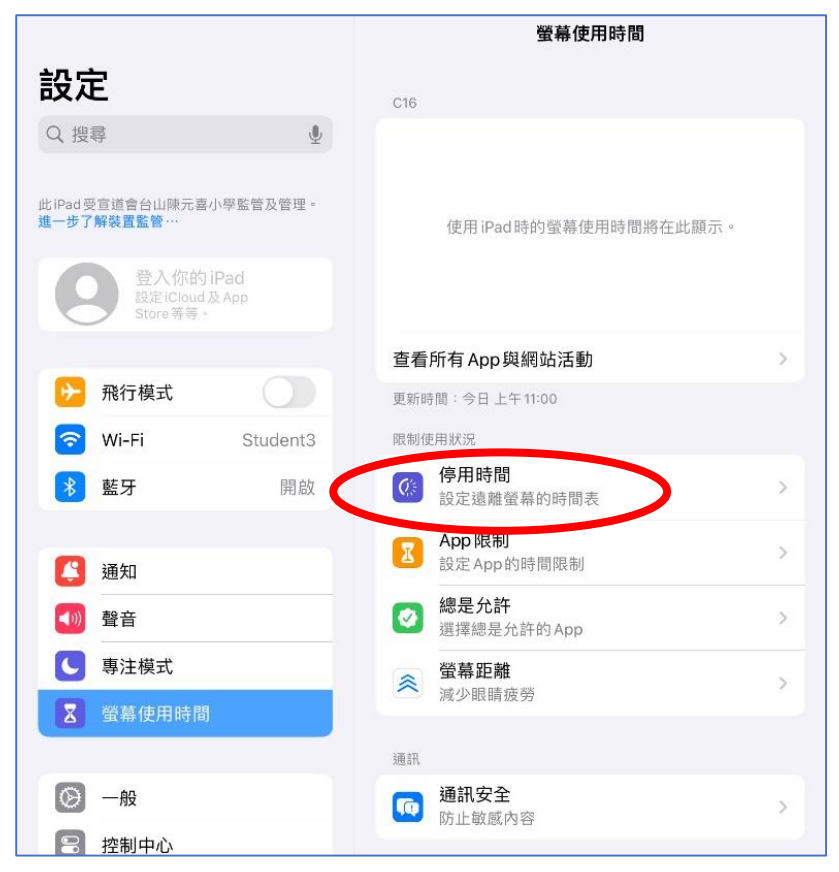

4. 在「已編排」中點選為「啟動」狀態,並設定需要停用 iPad 的開始和結束時間,再按 <<完成>>>

| <b>〈</b> 螢幕使用時間 停用的                  | <b>寺間</b>        | 取消 | 編輯時間                   | 1表               | 5 完           |
|--------------------------------------|------------------|----|------------------------|------------------|---------------|
| 停用期間,只可使用你所允許的 App 及                 | 通話。              | 由  |                        | 3                | 下午5:00        |
| 開啟「停用時間」直到所編排的<br>將會開啟「停用時間」,直至時間表恢復 | 時間<br>° <b>1</b> |    | 2<br>3<br>上午 4<br>下午 5 | 58<br>59<br>00   |               |
| 已編排                                  |                  |    | 6<br>7<br>8            | 01<br>02<br>03   |               |
| 在你選定的時間安排開啟停用時間。停戶                   | 用前五分鐘會顯示停用時間提醒。  | 到  |                        | 4                | 上午7:00        |
| 每日                                   | ~                |    |                        |                  |               |
| 自司口數 2                               |                  |    | 建議:                    |                  |               |
| 時間                                   | 下午5:00至早上7:00 >  |    | 如半天上記<br>下午 5:00、      | 果建議開<br>結束時      | 始時間為<br>間為上午  |
| 停用時間會套用到此裝置。開始停用前                    | 五分鐘會顯示停用時間提醒。    |    | 7:00,如全<br>時間為下午       | ·日上課類<br>F 0:00、 | 建議開始<br>結束 時間 |
| 停用期間封鎖                               |                  |    | 為上午 7:0                | 0。一般             | 临不听临<br>情況學生  |
| 用取以仕停用期間封鎖装直。                        |                  |    | 約需半小服家長可因應             | 寺完成網<br>憲實際情     | 上功課,<br>況設定編  |

5. 設定完成後,在這個位置可檢查學生使用 iPad 的時間

| <ul> <li>飛行模式</li> <li>Wi-Fi Student</li> <li>藍牙 開啟</li> <li>道知</li> <li>雪注模式</li> <li>專注模式</li> <li>支縮線使用時間</li> <li>近面和</li> <li>夏音</li> <li>夏音<th></th><th>設定</th><th></th><th colspan="3">螢幕使用時間</th><th colspan="2">螢幕使用時間</th></li></ul> |             | 設定        |         | 螢幕使用時間            |                 |                  | 螢幕使用時間 |  |   |   |       |
|----------------------------------------------------------------------------------------------------|-------------|-----------|---------|-------------------|-----------------|------------------|--------|--|---|---|-------|
| <ul> <li>○ Wi-Fi Student</li> <li>● 広田中均</li> <li>13 分</li> <li>13 分</li> <li>13 分</li> <li>● 日中均</li> <li>● 日中均</li> <li>● 日中間</li> <li>● 日中間</li> <li>● 日中間</li> <li>● 日中間</li> <li>● 日中間</li> <li>● 日中間</li> <li>● ○ ○ ○ ○ ○ ○ ○ ○ ○ ○ ○ ○ ○ ○ ○ ○ ○ ○ ○</li></ul>                                                                                                    | ≻           | 飛行模式      | 0       |                   |                 |                  |        |  |   |   |       |
| <ul> <li>素牙 開啟</li> <li>13 分</li> <li>通知</li> <li>雪音</li> <li>事注模式</li> <li>夏子 使用時間</li> <li>更新印水: 今日下午12:30</li> <li>使用中間</li> <li>皮淀油醋蛋菁的時間表。</li> <li>2 控制中心</li> <li>資 輪與亮度</li> <li>主書面與Dock</li> <li>13 分</li> <li>13 分</li> <li>13 分</li> <li>13 分</li> <li>13 分</li> <li>13 分</li> <li>13 分</li> <li>13 分</li> <li>13 分</li> <li>13 分</li> <li>13 分</li> <li>13 分</li> <li>13 分</li> <li>14 (10 (10 (10 (10 (10 (10 (10 (10 (10 (10</li></ul>                                                                                                    | ?           | Wi-Fi     | Student | 每日                | 平均              |                  |        |  |   |   |       |
| <ul> <li>▲ 通知</li> <li>● 費音</li> <li>● 事注模式</li> <li>● ● □ □ □ □ □ □ □ □ □ □</li> <li>● ● □ □ □ □ □ □ □ □ □ □</li> <li>● ● □ □ □ □ □ □ □ □ □</li> <li>● ● □ □ □ □ □ □ □ □ □</li> <li>● ● □ □ □ □ □ □ □ □ □</li> <li>● ● ● □ □ □ □ □ □ □ □ □</li> <li>● ● ● □ □ □ □ □ □ □ □ □</li> <li>● ● ● □ □ □ □ □ □ □ □ □</li> <li>● ● ● □ □ □ □ □ □ □ □ □</li> <li>● ● ● ● □ □ □ □ □ □ □ □ □</li> <li>● ● ● □ □ □ □ □ □ □ □ □ □</li> <li>● ● ● □ □ □ □ □ □ □ □ □ □ □</li> <li>● ● ● ● □ □ □ □ □ □ □ □ □ □</li> <li>● ● ● ● □ □ □ □ □ □ □ □ □ □ □ □</li> <li>● ● ● □ □ □ □ □ □ □ □ □ □ □ □ □</li> <li>● ● ● □ □ □ □ □ □ □ □ □ □ □ □ □</li> <li>● ● ● □ □ □ □ □ □ □ □ □ □ □ □ □ □</li> <li>● ● ● ● □ □ □ □ □ □ □ □ □ □ □ □ □</li> <li>● ● ● □ □ □ □ □ □ □ □ □ □ □ □ □ □ □ □ □</li></ul>                                                                                                    | *           | 藍牙        | 開啟      | 13                | 分               |                  |        |  |   |   |       |
| <ul> <li>● 通知</li> <li>● 登音</li> <li>● 専注模式</li> <li>● 事注模式</li> <li>● 査</li> <li>● 二 三 四 五 六</li> <li>● 査</li> <li>● 査</li></ul>                                                           |             |           |         |                   |                 |                  |        |  |   |   | 2/]/8 |
| ●         音         音         音                                                                                                    |             | 通知        |         |                   |                 |                  |        |  |   |   |       |
| <ul> <li>● 専注模式</li> <li>● 算注模式</li> <li>● 算注模式</li> <li>● 算注模式</li> <li>● 算指時に 全目下午12:30</li> <li>● 使用時間</li> <li>● 設定遠離螢幕的時間表。</li> <li>● 2 換制中心</li> <li>● 登幕與亮度</li> <li>● 通訊限制</li> <li>● 過訊限制</li> <li>● 過訊限制</li> </ul>                                                                                                    | <b>(</b> )) | 聲音        |         | 8                 | -               | 1=               | Ξ      |  | 五 | , | 平均    |
| 2 螢幕使用時間       更新時期、今日下午12:30         ※ 一般          ※ 一般          ※ 中心          ※ 登幕與亮度          ※ 主書面與Dock       通訊限制                                                                                                    | C           | 專注模式      | 查看      | 所有活動              | )               |                  |        |  |   | / |       |
| ●       一般       ●       ●       ●       ●       ●       ●       ●       ●       ●       ●       ●       ●       ●       ●       ●       ●       ●       ●       ●       ●       ●       ●       ●       ●       ●       ●       ●       ●       ●       ●       ●       ●       ●       ●       ●       ●       ●       ●       ●       ●       ●       ●       ●       ●       ●       ●       ●       ●       ●       ●       ●       ●       ●       ●       ●       ●       ●       ●       ●       ●       ●       ●       ●       ●       ●       ●       ●       ●       ●       ●       ●       ●       ●       ●       ●       ●       ●       ●       ●       ●       ●       ●       ●       ●       ●       ●       ●       ●       ●       ●       ●       ●       ●       ●       ●       ●       ●       ●       ●       ●       ●       ●       ●       ●       ●       ●       ●       ●       ●       ●       ●       ●       ●       ●       ●       ●       ●                                                                                                    | I           | 螢幕使用時間    |         | 更新时               | an 今日 1         | 下午 12:30         | E.     |  |   |   |       |
| 控制中心     App 限制<br>設定 App 的時間限制。       AA     螢幕與亮度     通訊限制<br>根據你的聯絡人設定限制。                                                                                                    | Ö           | 一般        |         | Ø                 | 停用時<br>設定這副     | 間<br>撞螢幕的 暗      | 寺間表。   |  |   |   |       |
| 涵 螢幕與亮度         通訊限制           ###你的聯絡人設定限制。                                                                                                    | 9           | 控制中心      |         | Z                 | App 限<br>設定 App | <b>則</b><br>2的時間 | 限制。    |  |   |   |       |
| 主書面與Dock                                                                                                    | AA          | 螢幕與亮度     |         | 通訊限制<br>根據你的聯絡人設定 |                 | 设定限制             | 0      |  |   |   |       |
| · · · · · · · · · · · · · · · · · · ·                                                                                                    |             | 主畫面與 Dock |         | ◎ 總是允許            |                 |                  |        |  |   |   |       |

三. 設定螢幕使用時間--設定用 app 時限

設定以下程序可以限制個別 APP 的使用時數,例如:YouTube。

1. 點選<<Apps 限制>>

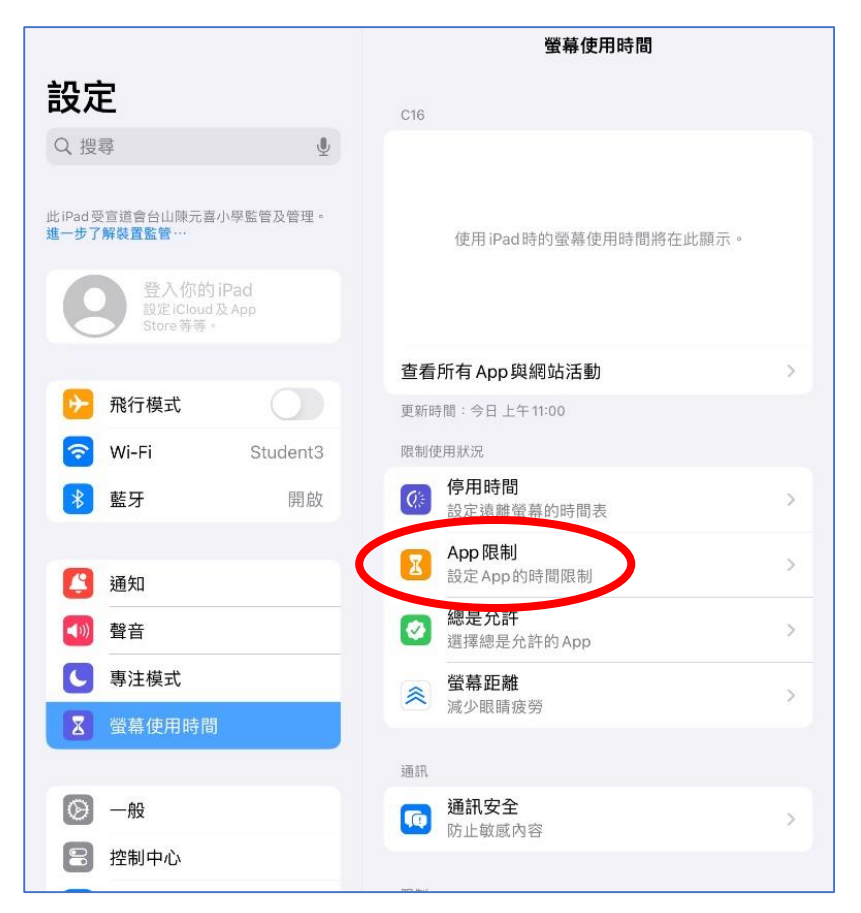

## 2. 點選<<加入限制>>

|                                           | く 螢幕使用時間 App 限制                  |
|-------------------------------------------|----------------------------------|
| 設定                                        | 對想要管理的 App 辑剧毁涉每天時間跑到。这些限制膏在每天午夜 |
| 此iPad受宣道會台山陳元書小季監管及<br>進一步了解裝置監督…         | <sup>治理。</sup> 加入限制              |
| 登入你的 iPad<br>設定 iCloud 及 App<br>Store 等等。 |                                  |
|                                           |                                  |
| 1000 一 税行模式                               | <u></u>                          |
| 🛜 Wi-Fi Tea                               | cher                             |
| ● 藍牙                                      | 開設                               |
| 🤔 通知                                      |                                  |
| 🚺 聲音                                      |                                  |
| ● 專注模式                                    |                                  |
| 🔀 螢幕使用時間                                  |                                  |
|                                           |                                  |

3. 選擇要限制的 Apps 類別或指定的 Apps,再按<<下一步>>

|                                   | < 螢         | 幕使用時間                   | App限制        |       |
|-----------------------------------|-------------|-------------------------|--------------|-------|
| 設定                                | 型寸<br>十     | 想要管理的 App 類別設定<br>二點重設。 | 每天時間限制。這些限制會 | 在每天午夜 |
| ;iPad受宣道會台山陳元喜小學監管<br>一步了解裝置監管··· | 及管理。        | 入限制                     |              |       |
| 登入你的iPad                          |             |                         |              |       |
| Sto 取消                            |             | 選擇 App                  | 3 (T-1       | ₽     |
| 最常使用的/<br>飛行 構                    | APP、類別和網站   |                         |              |       |
| ○ Since wi-Fi                     | 所有 App與類別   |                         | ×            | -     |
| ● 藍牙                              | 遊戲          |                         | 1 5          |       |
| (2) 通知                            | 娛樂          |                         | 1個App >      |       |
|                                   | 音樂          |                         |              |       |
| 및 專注模 ○ ■₩                        | TV          |                         |              |       |
| ೱ 螢幕倒 ○ 四                         | Photo Booth |                         |              |       |
|                                   | YouTube 2   |                         | 5            |       |
|                                   | 生產力工具與財經    | £                       | >            |       |
| 💥 螢幕與  🔍 🔮                        | 教育          |                         | >            |       |
| 😬 ±#1 🔿 🖽                         | 資料與閱讀       |                         | 5            |       |
| □ 多工處理與手勢                         |             |                         |              |       |

4. 輸入要限制該類別或指定的 Apps 的使用時間,再按<<加入>>就完成設定。

|                                      | く螢幕使用時間                    | App限制                         |                       |
|--------------------------------------|----------------------------|-------------------------------|-----------------------|
| 設定                                   | 對想要管理的 App 類別設定會<br>十二點重設。 | <del>9</del> 天時間限制。這些限制會在每天午夜 |                       |
| 此iPad受宣道會台山陳元喜小學監管及管理。<br>進一步了解裝置監管… | 加入限制                       |                               |                       |
| 登入你的iPad                             |                            |                               |                       |
| Str く 選擇 App                         | YouTube                    | 2 加入                          |                       |
| 形行核 時間                               |                            | 每日30分鐘                        |                       |
| 🛜 Wi-Fi                              | 27                         |                               |                       |
| ▶ 藍牙                                 | 1 29                       |                               |                       |
|                                      | 0 小時 30 分鐘 🚬               |                               |                       |
| 🧾 通知                                 | 1 31<br>2 32               |                               | 例子限制 YouTube 使用時間:    |
| 🚺 聲音                                 |                            |                               | 輸入「30分鐘」,即代表每日        |
| ● 專注核 自訂日數                           |                            | >                             | 只可用 YouTube Apps 30 分 |
| X 螢幕使 App限制會容用到此裝置                   | 。時限到前五分鐘會顯示通知。             |                               | 鐘。                    |
| 達到限制時封鎖                              |                            |                               | 新进< // ////>>即元成设定。   |
| ○ 一般 開啟以在時限到時封鎖A                     | - qq                       |                               |                       |
| 😑 控制中 類別、APP和網站                      |                            | _                             |                       |
| 🐼 螢幕與 🔹 YouTube                      |                            |                               |                       |
| 重畫直                                  |                            |                               |                       |
| □ 多工處理與手勢                            |                            |                               |                       |

\* 限制 Apps 使用的時間的設定是覆蓋學生在校使用該 Apps 的時間,有機會影響學生在校時的課堂活動,建議家長時常要留意學生的學習需要作調節。

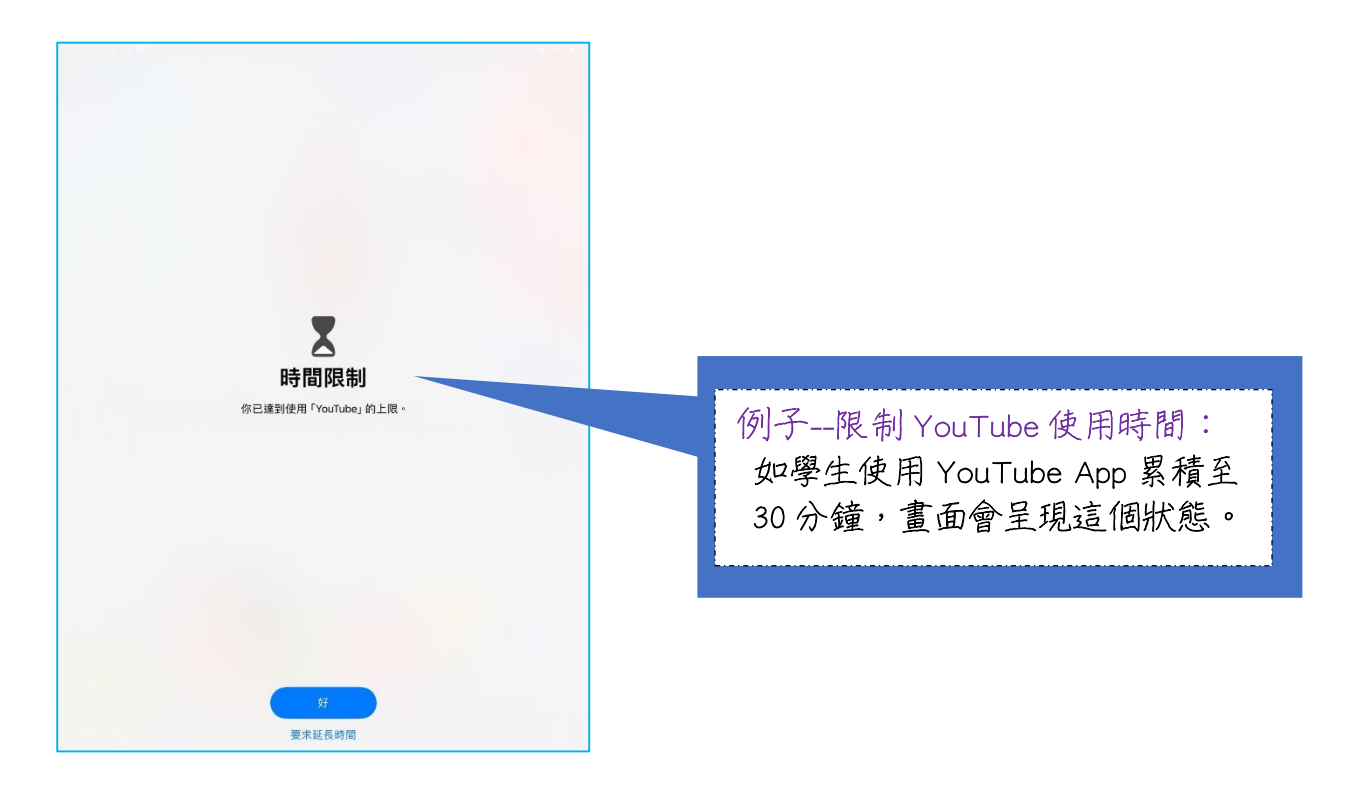